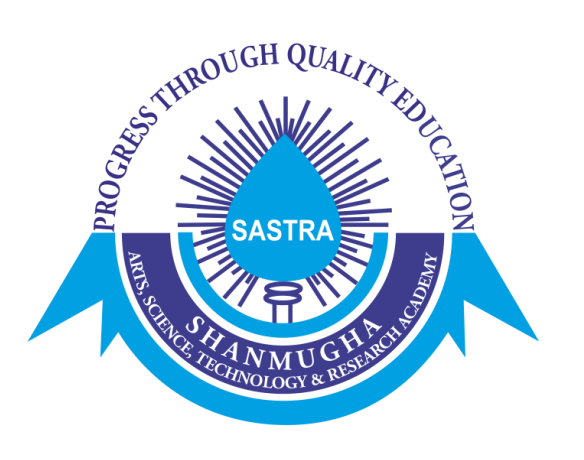

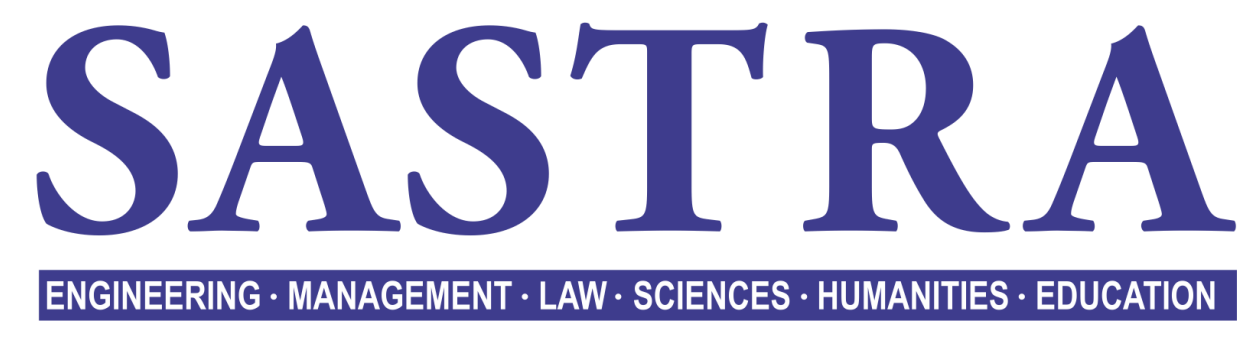

### DEEMED TO BE UNIVERSITY

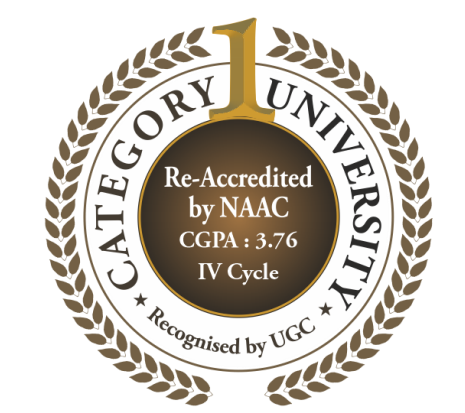

(U/S 3 of the UGC Act, 1956)

THINK MERIT | THINK TRANSPARENCY | THINK SASTRA

THANJAVUR | KUMBAKONAM | CHENNAI

# SASTRA Online Admissions Portal

## **Registered Candidate**

Already Registered Candidate can LOGIN with your Registered Email ID, Password

|   | ONLINE APPLICATION PORTAL |           |               |  |  |
|---|---------------------------|-----------|---------------|--|--|
| ٩ | Registered Candidate      | 2         | New Candidate |  |  |
|   | ALREADY REGIS             | TERED     | 9?            |  |  |
|   | Applicant User Id         |           |               |  |  |
|   | Password                  |           |               |  |  |
|   |                           | Forgot Pa | assword?      |  |  |
|   | Sign In                   |           |               |  |  |

## **New Candidates**

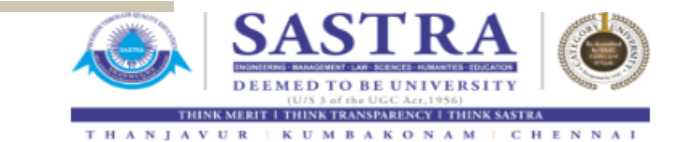

| NEW A                                                    | PPLICANT REGI     | ISTRATION |  |
|----------------------------------------------------------|-------------------|-----------|--|
| Campus Applying for                                      |                   |           |  |
| SASTRA, Thanjavur 🗸                                      |                   |           |  |
| Programme Applying for*                                  |                   |           |  |
|                                                          | ٩,                |           |  |
| Name [As Per Certificate]*                               |                   |           |  |
|                                                          |                   |           |  |
| Date Of Birth*<br>[DD-MM-YYYY]                           |                   |           |  |
| <b>m</b>                                                 |                   |           |  |
| Mobile No.*<br>[for all admission related communication] |                   |           |  |
| Email ID*                                                |                   |           |  |
| [for all admission related communication]                |                   |           |  |
|                                                          |                   |           |  |
| Category*                                                |                   |           |  |
| Regular                                                  |                   |           |  |
| Reg                                                      | gister Login Page | Reset     |  |

Signup with your Name, Valid Email id, Mobile number for Future Correspondence

### **New NRI Candidates**

| N                                                        | EW APPLI | CANT REGI  | STRATIO |
|----------------------------------------------------------|----------|------------|---------|
| Campus Applying for                                      |          |            |         |
| SASTRA, Thanjavur 🗸                                      |          |            |         |
| Programme Applying for*                                  |          |            |         |
| B. Tech/M.Tech (5 Yr Integrated)                         | Q        |            |         |
| Name [As Per Certificate]*                               |          |            |         |
|                                                          |          | ]          |         |
| Date Of Birth*                                           |          |            |         |
| (CO MATTIN)                                              |          |            |         |
|                                                          |          |            |         |
| Mobile No.*<br>[for all admission related communication] |          |            |         |
|                                                          |          | 1          |         |
| Esseil 10*                                               |          |            |         |
| [for all admission related communication]                |          |            |         |
|                                                          |          | ]          |         |
| Category*                                                |          |            |         |
| ● Regular ○ NRI                                          |          |            |         |
|                                                          |          |            |         |
|                                                          | Register | Login Page | Reset   |

NRI Category Enabled only for B.Tech Program.

Signup with your Name, Valid Email id, Mobile number for Future Correspondence

### **Step 01 - Personal Information**

Enter Your Name as per your SSLC / Intermediate.

Upload recent color photograph and signature

| PERSONAL DETAILS               |                     |
|--------------------------------|---------------------|
| Name of the Applicant*         | Add shoto           |
| Gender*                        | Select Gender       |
| Date Of Birth*<br>[DD-MM-YYYY] | 01-01-1992          |
| Nationality*                   | INDIAN Q            |
| Religion*                      | Q                   |
| Community*                     | Q                   |
| Caste*                         |                     |
| Blood Group                    | Q                   |
| Aadhaar Card No.               |                     |
| Applicant's Mobile No.*        |                     |
| Applicant's Email ID*          |                     |
| ADDRESS FOR COMMUNICATION      |                     |
| Address Line 1"                |                     |
| Address Line 2*                |                     |
| Address Line 3                 |                     |
| Town/City/District*            |                     |
| Country*                       | [NDIA ]             |
| State*                         |                     |
| Pincode*                       |                     |
| Phone No.                      | Stid Code Phone No. |

## **Category- NRI**

### Only For NRI Category. Enter Your Sponsor Details.

### Sponsor Name\*

Sponsor Name \*

### Sponsor Address

Sponson Address \*

Sponsor Country of Residing\*

Sponsor Country of Residing \*

Sponsor Annual Income

Sponsor Annual Income

Sponsor Relationship\*

Sponsor Relationship \*

Category NRI : Enter Sponsor Details

### **Step 02 – Parents/Guardian's Details**

Enter Your Parents/Guardian Details.

### PARENT'S / GUARDIAN'S DETAILS

| FATHER'S OCCUPATION DETAILS   |            |  |  |  |
|-------------------------------|------------|--|--|--|
| Name*                         | First Name |  |  |  |
| Occupation                    |            |  |  |  |
| Name of Organization          |            |  |  |  |
| Designation                   |            |  |  |  |
| Annual Income                 |            |  |  |  |
| EMail ID                      |            |  |  |  |
| Mobile No.*                   |            |  |  |  |
| MOTHER'S OCCUPATION DETAILS   |            |  |  |  |
| Name*                         | First Name |  |  |  |
| Occupation                    |            |  |  |  |
| Name of Organization          |            |  |  |  |
| Designation                   |            |  |  |  |
| Annual Income                 |            |  |  |  |
| EMail ID                      |            |  |  |  |
| Mobile No.                    |            |  |  |  |
| GUARDIAN'S OCCUPATION DETAILS |            |  |  |  |
| Name                          | First Name |  |  |  |
| Relationship with Applicant   |            |  |  |  |
| Occupation                    |            |  |  |  |
| Name of Organization          |            |  |  |  |
|                               |            |  |  |  |

### **Step 03 – Educational Qualifications**

### Once the 12<sup>th</sup> results are declared, you can fill the marks.

# Enter 10<sup>th</sup> details and 12<sup>th</sup> details

| UALIFICATIONS DETAILS                                                                                                    |                                                                        |   |               |               |            |            |    |
|----------------------------------------------------------------------------------------------------|------------------------------------------------------------------------|---|---------------|---------------|------------|------------|----|
| uidelines to Fill the Marks:<br>Choose subject/semester, type subject name, m<br>Repeat for every subject.<br>Click "Save" button after adding all subject comp | arks obtained and max marks. Then click "Add" button<br>sleted so far. |   |               |               |            |            |    |
| ualifying Examination Details                                                                                                    | 10+2                                                                   |   |               |               |            |            |    |
| 0 <sup>th</sup> DETAILS                                                                                                    |                                                                        |   |               |               |            |            |    |
| pard*                                                                                                    |                                                                        |   |               |               |            | C,         |    |
| onth & Year of Passing *                                                                                                    | [Select Month] 🗸 Select Year 🗸                                         |   |               |               |            |            |    |
| chool Name <sup>®</sup>                                                                                                    |                                                                        |   | School Place  | *             |            |            |    |
| chool district*                                                                                                    |                                                                        | Q | School state  | *             |            |            | Q  |
| egistration No.*                                                                                                    |                                                                        |   | No. of Appea  | arance(s)*    |            |            |    |
| kam System*                                                                                                    | Percentage System 🗸                                                    |   |               |               |            |            |    |
| igible Quota*                                                                                                    | Other State 🗸                                                          |   |               |               |            |            |    |
| otal Mark Obtained*                                                                                                    | Total Max. Marks*                                                      |   |               |               | Total:0    |            |    |
| 2 <sup>th</sup> DETAILS                                                                                                    |                                                                        |   |               |               |            |            |    |
| pard*                                                                                                    |                                                                        |   |               |               |            | Q,         |    |
| onth & Year of Passing *                                                                                                    | [Select Month] 🗸 Select Year 🗸                                         |   |               |               |            |            |    |
| chool Name*                                                                                                    |                                                                        |   | School Place* | •             |            |            |    |
| chool District*                                                                                                    |                                                                        | Q | School State* | •             |            |            | Q  |
| egistration No.                                                                                                    |                                                                        |   | No. of Appea  | rance(s)*     |            |            |    |
| kam System*                                                                                                    | Percentage System 🗸                                                    |   |               |               |            |            |    |
| igible Quota*                                                                                                    | Other State 🗸                                                          |   |               |               |            |            |    |
| 2 <sup>th</sup> MARKS DETAILS                                                                                                    |                                                                        |   |               |               |            |            |    |
| Once the results are declared, you can fill the                                                                                                    | marks. Now you can proceed for next page                               |   |               |               |            |            |    |
| Academic No.                                                                                                    | Subject Name                                                           |   |               | Mark Obtained | Total Mark | Percentage |    |
| Select V                                                                                                    |                                                                        | Q |               | 0             |            |            | ld |

### **Step 04 – Document Attachments**

## After publication of the 12th / HSC Exam Result

Necessary documents needs to be uploaded in the stage

| APPLICANT DOCUMENT ATTACHMENTS         |                        |
|----------------------------------------|------------------------|
| Attachment Type                        | Attachments            |
|                                        |                        |
| 10th (.jpg/.gif,.jpeg,.png files only) | Click to attach a file |
| 12th (.jpg/.gif,.jpeg,.png files only) | Click to attach a file |
|                                        | Next                   |

## **Step 05 – Choice of Branch**

Select the Programs based on your choice.

All the Programs needs to be selected (moved to right side). Programs can be moved up and down based on your choice.

| Campus Applying for              | Main Campus, Thanjavur                             |                                                                                                    |
|----------------------------------|----------------------------------------------------|----------------------------------------------------------------------------------------------------|
| Application Category             | B. Tech/M.Tech (5 Yr Integrated)                   |                                                                                                    |
| Step 1: From list below click    | your choice of branch to Apply                     | Step 2: After selecting all your choices. Drag and drop to make changes if any.<br>Press "Save" button |
|                                  | Program to be Applied                              | Applied Program                                                                                        |
| M.TechBiotechnology (5 Yrs. In   | ntegrated)                                         |                                                                                                    |
| B.TechMechatronics               |                                                    |                                                                                                    |
| B.TechMechanical Engineering     | (Digital Manufacturing)                            |                                                                                                    |
| B.TechMechanical Engineering     |                                                    |                                                                                                    |
| B.TechInformation Technology     |                                                    |                                                                                                    |
| B.TechInformation & Commun       | ication Technology                                 |                                                                                                    |
| B.TechElectronics & Instrumen    | tation Engineering                                 |                                                                                                    |
| B.TechElectronics & Communic     | ation Engineering (Cyber Physical Systems)         |                                                                                                    |
| B.TechElectronics & Communic     | ation Engineering                                  |                                                                                                    |
| B.TechElectrical & Electronics I | Engineering (Smart Grid & Electric Vehicles)       |                                                                                                    |
| B.TechElectrical & Electronics I | Engineering                                        |                                                                                                    |
| B.TechCivil Engineering          |                                                    |                                                                                                    |
| B.TechChemical Engineering       |                                                    |                                                                                                    |
| B.TechBiotechnology              |                                                    |                                                                                                    |
| B.TechBioinformatics             |                                                    |                                                                                                    |
| B.TechBioengineering             |                                                    |                                                                                                    |
| B.TechAerospace Engineering      |                                                    |                                                                                                    |
| D Tech Computer Colones & En     | ainaarina (Cubar Casurity & Dlaskshain Tashnalasu) |                                                                                                    |

## Make payment for selected Programme(s)

| Application Transaction ID | 000051340                                                                                                    |
|----------------------------|----------------------------------------------------------------------------------------------------|
| Applied Program(s)         | Choice 1 - B.TechComputer Science & Business Systems<br>Choice 2 - B.TechComputer Science & Engineering<br>Choice 3 - B.TechComputer Science & Engineering (Artificial Intelligence & Data Science) |
| Total Amount(₹)            | 650                                                                                                    |
| C                          |                                                                                                    |

### TERMS AND CONDITIONS OF PAYMENT SERVICE

#### **Confidentiality Disclaimer**

SASTRA University guarantees complete confidentiality of the member's identity and further guarantees that no direct or indirect use will be made by it with respect to any aspect of life, except for the explicit purpose of calculating the performance of the user in respect of the educational courses underway or finished. For further information on treatment of confidential information, please refer to our Privacy Policy.

### Liability Disclaimer

SASTRA University makes no warranties or representations regarding the accuracy or significance of any aspect of the content, material, program or event announcement and cannot be responsible for any interpretation or use that may be made of it.

SASTRA University is not responsible for any claims for negative functioning of any of the material that the user may have learnt during the study of the course.

### Copyright Disclaimer

The copyright in all course content, assessments, course outlines, text, graphics, and look and feel of this web page is owned by or licensed to SASTRA University and its affiliated units. Images or text from the course in the course of the course of the

ormation: Realisation of payment made for the application will take a minimum of 3 working days to reflect at the user end. Kindly check after 3 working days from the day of payment.

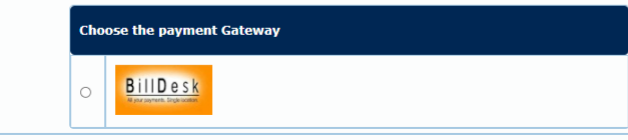

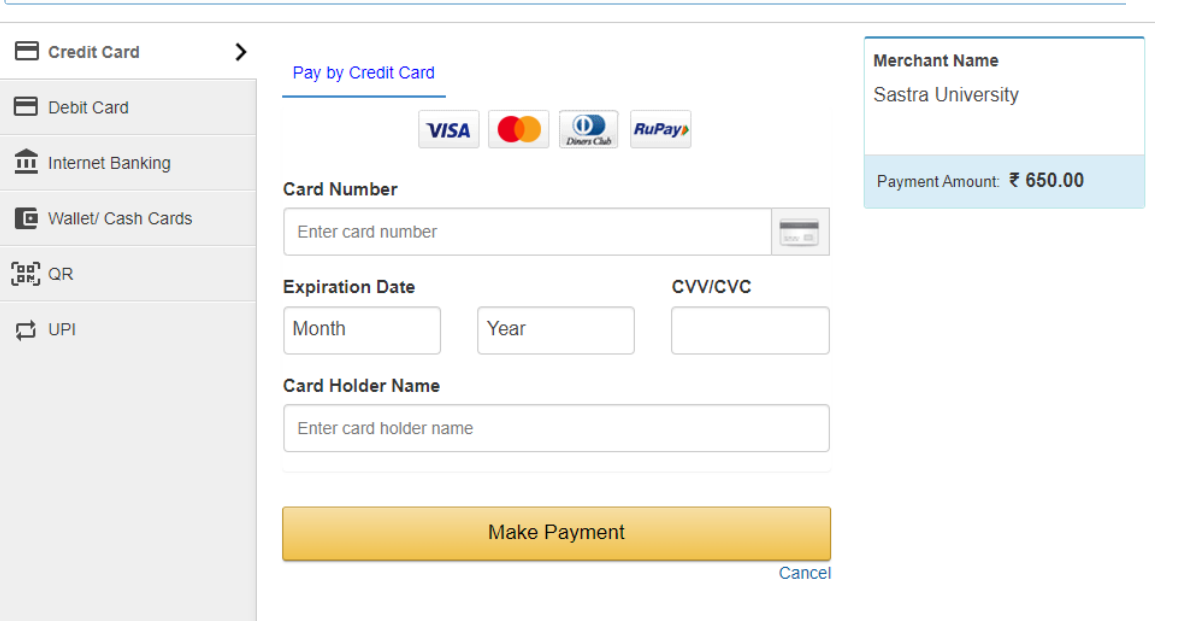

## Help Desk

Available on all days except Sunday and public holidays between 08:45 am and 05:15 pm.

## **For General Admissions**

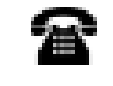

Ø

- 04362-350010 350015 (6 Lines)
- admissions@sastra.ac.in

### **For NRI Admissions**

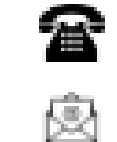

04362-350016

nriadmissions@sastra.ac.in

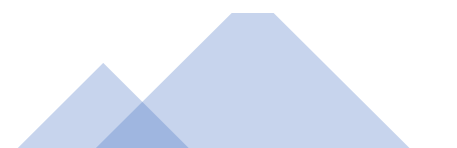